Date de création : 10/05/21 Date de Mise à Jour : 27/03/24

#### Intégration des contenus dans une page

Certaines widgets de contenu peuvent être intégrés, ainsi que leur contenu, directement lors du remplissage des pages de votre site.

Une fois votre page créée, vous pouvez, via l'**onglet** *Contenu* de votre page à compléter, vous avez la possibilité d'intégrer les différents types de contenu par un glisser-déposer. Les principaux contenus utiles sont classés dans la catégorie *Favoris*.

×

# Bloc de contenu

Pour **insérer du texte** sur votre site internet, vous pouvez utiliser la **widget « Bloc de contenu »**.

Par un glisser/déposer, vous pouvez intégrer la widget à l'endroit voulu dans la page, puis cliquer, soit sur *Editer*, soit sur *Entrer le contenu* afin de renseigner le texte.

SOLUTION WEB Les blocs de contenu Vidéo tuto sur l'utilisation des blocs de contenu

- L'éditeur de Sitefinity est semblable à un éditeur de texte classique comme Word. Vous retrouvez les boutons d'actions classiques (mettre en gras, en italique...). En laissant votre souris sur un bouton, son action vous sera précisée dans une bulle d'information.
- Si vous souhaitez insérer un lien dans votre contenu :
  - Sélectionnez le texte concerné
  - Cliquez sur l'icône « Lien ».
  - Vous pouvez ensuite choisir si ce lien concerne une adresse web, une page de votre site ou bien une adresse email.
  - Renseignez les champs demandés puis validez.

| INSERER UN LIEN                                         |                                  |      |
|---------------------------------------------------------|----------------------------------|------|
| Lien vers : 💿 Ad                                        | lresse Web ○ Page de ce site ○ E | mail |
| Adresse Web                                             |                                  |      |
| http://                                                 |                                  |      |
| Exemple : http://                                       | météo.com                        |      |
|                                                         |                                  |      |
| Texte à afficher                                        |                                  |      |
| Texte à afficher<br>Exemple : Prévisi                   | ons météo                        |      |
| Texte à afficher<br>Exemple : Prévisi                   | ons météo                        |      |
| Texte à afficher<br>Exemple : Prévisi                   | ons météo                        |      |
| Texte à afficher<br>Exemple : Prévisi<br>Plus d'options | ons météo<br>;                   |      |

 Lorsque vous souhaitez faire appel à un contenu générique, cliquez sur Sélectionner à partir du contenu partagé existant puis choisissez le contenu voulu grâce à son titre.

| MerNoire_Contenu<br>Non utilisé<br>Cours_blé_Contenu<br>Non utilisé<br>Cours_blé_Titre<br>Non utilisé<br>Pomme de terre Contenu<br>Non utilisé |     |
|----------------------------------------------------------------------------------------------------|-----|
| Cours_blé_Contenu<br>Non utilisé<br>Cours_blé_Titre<br>Non utilisé<br>Pomme de terre Contenu<br>Non utilisé                                    |     |
| Cours_blé_Titre<br>Non utilisé<br>Pomme de terre Contenu<br>Non utilisé                                                                        |     |
| Pomme de terre Contenu<br>Non utilisé                                                                                                    |     |
|                                                                                                    |     |
| Pomme de terre Titre<br>Non utilisé                                                                                                    |     |
| Actu Titre<br>1 modèle                                                                                                    | - 1 |
| Météo Titre<br>1 modèle                                                                                                    |     |
| Titre_Partie_Page<br>Non utilisé                                                                                                    |     |
| Titre_Partie_SousPartie_Page                                                                                                    | -   |

Il est également possible de **créer un contenu dans une page puis de le transformer en contenu générique**. Pour cela, il faut cliquer sur le bouton

×

×

*Partager ce contenu*, choisir un titre pour ce contenu puis valider. Vous retrouverez alors ce nouveau contenu partagé dans la liste des contenus génériques.

Image

- Pour insérer une image dans une page de votre site, il vous suffit de **glisser le widget** *Image* **dans la zone du layout** où vous souhaitez positionner votre image.
- Cliquez ensuite sur Éditer ou sur Sélectionnez une image :

Dans l'onglet *Image*, vous pouvez **choisir** l'image que vous souhaitez intégrer dans votre page en la sélectionnant dans une bibliothèque ou bien en la transférant directement. Dans l'onglet *Paramètres*, vous avez la possibilité de **choisir une taille pour l'image importée**. Si vous avez définie des dimensions pour la bibliothèque dans laquelle l'image est importée, vous n'avez pas besoin de spécifier une taille.

| ×      |
|--------|
|        |
|        |
| •      |
|        |
| e dans |
| Avancé |
|        |
|        |
|        |
|        |
| ç.     |

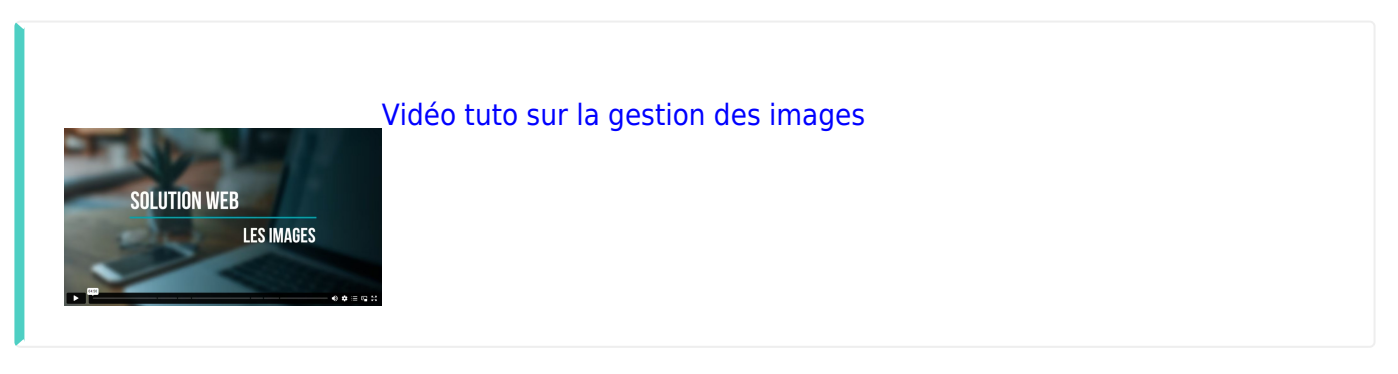

# Vidéo Youtube

Pour vous permettre d'**insérer des vidéos** sur votre site, vous pouvez utiliser le widget *Vidéo Youtube*. La démarche à suivre est la suivante:

- Dans un premier temps, à partir de votre vidéo sur Youtube, récupérer le code qu'il faudra renseigner dans la widget :
  - Cliquer sur Partager

×

• Puis sur intégrer

×

• Sélectionner le code et le copier

| ľ | _ | _ | ٦ |  |
|---|---|---|---|--|
| l | 3 | c |   |  |
| L | - | - |   |  |

- Dans un second temps, glisser le widget dans le layout approprié.
- Cliquer sur *Editer* et coller le code précédent dans le bloc *EnbedCode*.
  Possibilité de choisir si la vidéo démarre automatiquement en cliquant sur *Autoplay* si nécessaire.

| × |  |
|---|--|
| - |  |

## Formulaire

Pour **insérer un formulaire que vous avez créé** dans l'une des pages de votre site internet, il vous suffit de :

- Sélectionner le widget Formulaire
- Glisser le widget dans la zone du layout où vous souhaitez le positionner.
- Cliquez ensuite sur *Éditer*.
- Dans l'onglet *Formulaire* », vous pouvez sélectionner le formulaire à insérer dans la liste des formulaires existants, en vous aidant de la recherche si besoin.

|  | - | - |    |  |
|--|---|---|----|--|
|  | á |   | i. |  |
|  |   |   |    |  |

• Dans la section *Paramètres*, vous pourrez paramétrer les options de confirmation.

```
×
```

### News

Pour insérer une **news (actualité) que vous avez créée** dans l'une des pages de votre site interne, il vous suffit de

- Glisser le widget News dans la zone voulue.
- Cliquez ensuite sur *Éditer*.
  - Vous pouvez ensuite paramétrer le widget comme vous le souhaitez en sélectionnant seulement une certaine catégorie d'actualités, par exemple :

×

 Vous devez également choisir le modèle de template, qu'Analys Informatique aura créé pour vous, dans la partie *List setting*. En général il existe un template pour les actualités publiques et un autre pour les actualités extranet.

×

 Dans la partie Single item settings, il faut que vous définissiez la page à sélectionner pour l'ouverture d'un élément d'actualités. Il s'agit généralement de la page appelée Actualités dans votre arborescence. Cette page sert à afficher le détail d'une actualité. Elle contient un widget News déjà configuré par Analys Informatique. En effet, dans la partie Single item settings un modèle de widget y est déjà sélectionné.

×

# Liste de documents

Pour **insérer plusieurs liens vers plusieurs documents** dans une page de votre site, il vous suffit de

- Glisser le widget Liste de documents (ou télécharger la liste) dans la zone du layout où vous souhaitez positionner votre liste.
- Cliquez ensuite sur « Éditer ».
  - Dans l'onglet *Documents & fichiers*, choisir les documents à publier à partir des bibliothèques déjà créées :

| TE | LECHARGER LA LISTE                                                                                                    | × |
|----|----------------------------------------------------------------------------------------------------|---|
|    | Documents & fichiers Paramètres                                                                                                    |   |
| w  | hich documents and files to display?                                                                                                    |   |
|    | ) Tous les documents publiés et les fichiers<br>) De la bibliothèque sélectionnée                                                                                |   |
| Į  | Bulletins Santé Végétal > Cultures légumières                                                                                                    |   |
|    | Choisir                                                                                                    |   |
| 0  | ) Transférez un nouveau                                                                                                    |   |
| •  | Restreindre la sélection<br>Tous les documents publiés de la bibliothèque<br>sélectionnée<br>Sélection de documents :<br>par Categories<br>par Tags<br>Par dates |   |
| So | ort documents and files                                                                                                    |   |
|    | Dernierement publié en haut 🗸                                                                                                    |   |
|    | Avancé<br>Enregistrer ou annuler                                                                                                    |   |

• Dans l'onglet *Paramètres*, **choisir la présentation** voulue:

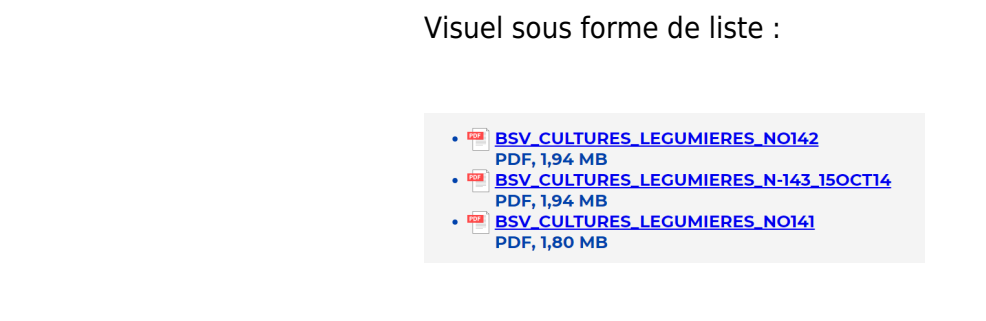

#### Visuel sous forme de tableau :

| FICHIER                               | TYPE | TAILLE  | TRANSFÊRÊ LE  | TÉLÉCHARGER   |
|---------------------------------------|------|---------|---------------|---------------|
| BSV_CULTURES_LEGUMIERES_NO142         | PDF  | 1,94 MB | 14 NOV., 2018 | E TÉLÉCHARGER |
| BSV_CULTURES_LEGUMIERES_N-143_15OCT14 | PDF  | 1.94 MB | 14 NOV., 2018 | E TÉLÉCHARGER |
| BSV_CULTURES_LEGUMIERES_NO141         | PDF  | 1,80 MB | 14 NOV., 2018 | TÉLÉCHARGER   |

×

×

#### From: https://wiki.website.analys-informatique.com/ - **Analys Website Wiki** Permanent link:

https://wiki.website.analys-informatique.com/doku.php?id=wiki:integration\_widget

Last update: 2024/03/27 14:51